# Encaustic Art Institute (EAI) - New or Renewing Members: MEMBERSHIP REGISTRATION

TO BECOME A MEMBER OF the ENCAUSTIC ART INSTITUTE (EAI), OR TO RENEW YOUR MEMBERSHIP:

1. Click the + sign in the dropdown box next to MEMBERSHIP FEE to activate the membership fee.

- 2. Click "Continue".
- 3. Follow the prompts to complete your payment and registration.

Payment: pay with a check payable to EAI, or with credit/debit or Paypal.

If you encounter any problems with your registration, please contact Adrienne Mehrens at membership.eai@gmail.com or Mehrens@eainm.com.

You will receive a welcome letter from us in a day or 2 with more information. Thank you and welcome to EAI!

#### Show less ^

Location: Encaustic Art Institute Membership, 18 County Rd 55A, Cerrillos, NM 87010

Date and time: Fri, Mar 1, 2024 10:00 AM

Organizer: Membership Coordinator, Adrienne Mehrens, (505) 424-6487, membership.eai@gmail.com

#### TICKETS

Membership fee Price: \$100.00

(+) Add address line 2 (optional)

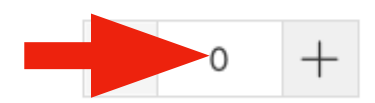

\$100.00

\$100.00

\$100.00

#### **STEP 1:** Click the + to enter "1" as your membership fee.

### **STEP 2:** Fill in all fields of the form.

| MEMBERSHIP REGISTRATION             |                    |
|-------------------------------------|--------------------|
| Fri, Mar 1, 2024 10:00 AM           | RICCO              |
| Contact information                 | ercau              |
| First name (Required)               |                    |
|                                     | Order summary      |
| Email address (Requirea)            | Membership fee (1) |
| This will be used for your receipt. | Subtotal           |
| Personal Information                | Total              |
| Home Address                        |                    |
|                                     | Contin             |

Do you have an INSTAGRAM account?

YES. If so, what's your IG handle or link? Answer below.

🔵 NO.

YES, my IG handle is: @

### INSTAGRAM?

Enter your IG "handle" or link so we can tag you.

## **STEP 3:** Check the box to confirm your membership.

CHECK THIS BOX to confirm your EAI membership. Thank you!

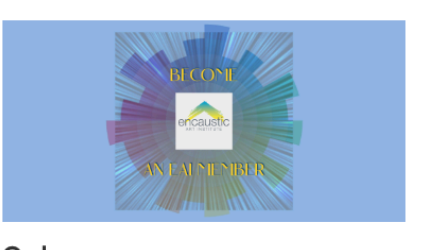

¢100.00

# Order summary

| Continue           |          |
|--------------------|----------|
| Total              | \$100.00 |
| Subtotal           | \$100.00 |
| Membership lee (i) | \$100.00 |

**STEP 4:** Press the Continue button.

**STEP 5:** Select the payment option you wish to use, PayPal and other electronic payment options, or Check, follow prompts to complete your payment, and press the "complete order" button.

|    | VISA  |                      |  |                    |              |
|----|-------|----------------------|--|--------------------|--------------|
|    | Pay w | vith                 |  |                    | BECON        |
|    | ۲     | PayPal               |  |                    |              |
|    |       | PayPal               |  |                    |              |
|    |       | venmo                |  | Order summar       | у            |
| OR |       | Pay Later            |  | Membership fee (1) | \$100.00     |
|    |       | Debit or Credit Card |  | Subtotal           | \$100.00     |
|    |       | Powered by PayPal    |  | Total              | \$100.00     |
|    |       | Learn more           |  | ► Co               | mplete order |
|    | 0     | Check                |  |                    |              |

When you've completed your payment and registration form you should see a screen like the one below.

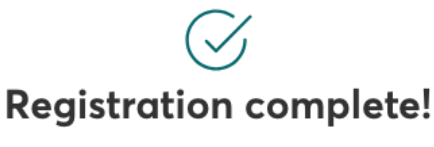

An email will be sent to

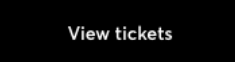

As this is not a "live event" but rather an ongoing "registration event", you may ignore the "view tickets" message.

A message from the organizer:

You have successfully registered for this event; look for a confirmation email arriving shortly. Thanks for your interest!

#### Encaustic Art Institute (EAI) - New or Renewing Members: MEMBERSHIP REGISTRATION

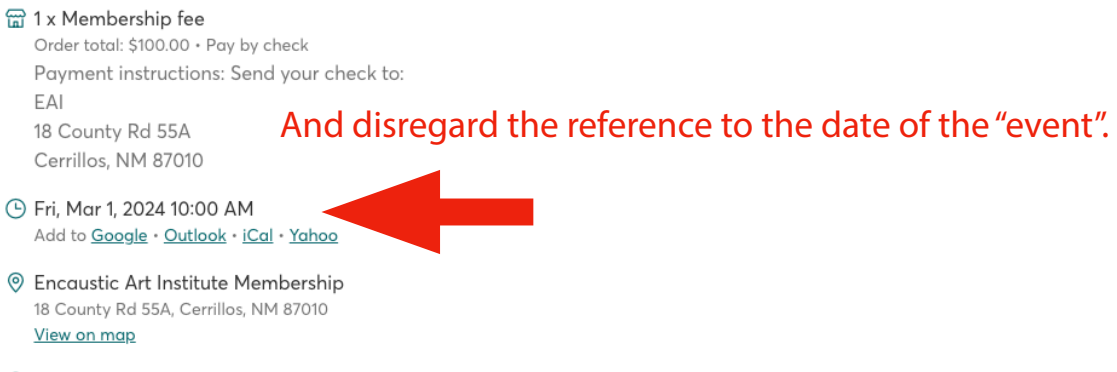

Membership Coordinator, Adrienne Mehrens (organizer) 505-424-6487 · membership.eai@gmail.com

If you have any problem completing your registration, please contact Adrienne Mehrens at <u>membership.eai@gmail.com</u> or <u>Mehrens@eainm.com</u>.

## Don't forget to check out these links:

<u>EAI Website</u> <u>EAI Bio.Site</u> (for quick links to what EAI offers) <u>Instagram</u> & Facebook <u>Museum of Encaustic Art</u>